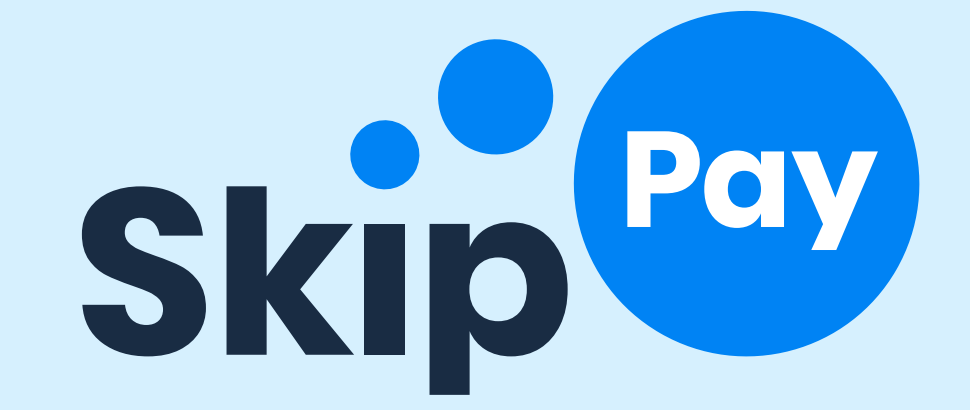

# Návod na aktivaci Shoptet doplňku Skip Pay

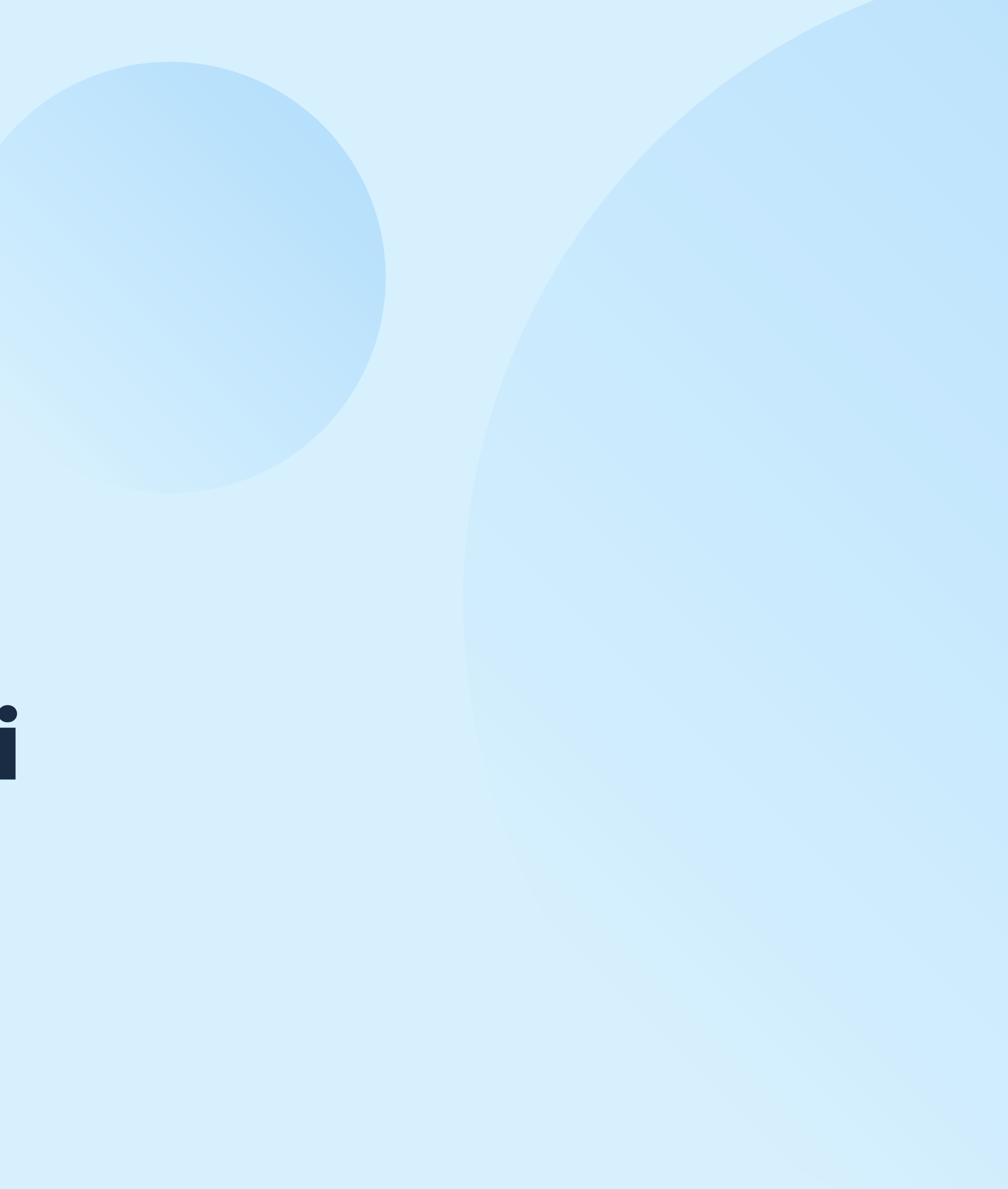

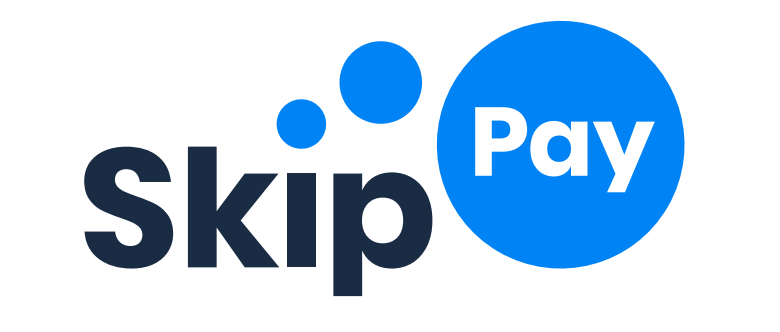

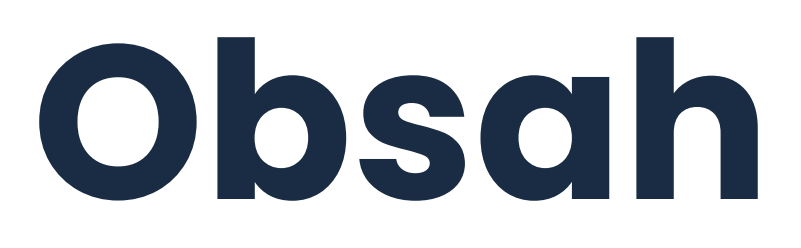

# 

| Aktivace doplňku Skip Pay |   |
|---------------------------|---|
| Nastavení odložené platby | 5 |
| Nastavení Třetiny         | 6 |

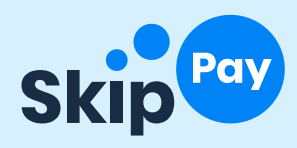

## Aktivace doplňku **Skip Pay**

Po podpisu smlouvy vám pošleme přístupy do prostředí platby Skip Pay, které zadáte v administraci svého e-shopu v sekci Propojení -> Skip Pay. Ty se skládají z API loginu a hesla.

API login je e-mailová adresa, kterou si pro tento účel vytvoříte, například skippay@eshop123.cz

Heslo: Na e-mail sloužící jako Login vám pošleme aktivační link, kde si nastavíte heslo, které pak zadáte do nastavení doplňku.

shoptet ZÁKLADNÍ PŘEHLED 🕁 OBJEDNÁVKY PRODUKTY 2 ZÁKAZNÍCI POKLADNA SHOPTET PAY VZHLED A OBSAH MARKETING S PROPOJENÍ Shoptet Doplňky 🕑 Správce Doplňků API Partner Sociální sítě XML feedy Aukro Árukereső AffilBox Balíkobot Cofidis Dropshipping EET Fio banka Glami Google

Hledat objednávky, produkty nebo zákazníky

Q

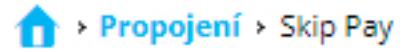

# Skip Pay

SkipPay je platební metoda, která okamžitě zasílá peníze obchodu a umožňuje zákazníkovi zaplatit až 14 dní po doručení zásilky. To může potěšit vaše zákazníky a zvýšit tak konverze.

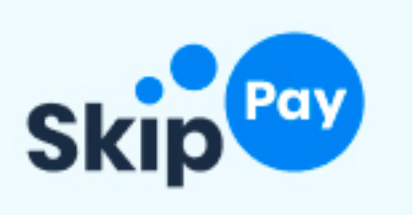

### Nastavení

Vaše "API prostředí"

Váš "API login"

Váš "API password"

| skippayshoptet@skippay.cz |
|---------------------------|
| ••••••                    |

### Při přijmutí platby

Označit objednávku jako zaplacenou

Změnit stav objednávky na

| Nevvřízená |  |
|------------|--|

### Akce nad objednávkami

| Oznámit odeslání sortimentu:            | Vyřizuje se                      |
|-----------------------------------------|----------------------------------|
|                                         | PŘIDAT METODU O OZNÁMENÍ ODESLÁN |
| Oznámit doručení sortimentu:            | Vyřízena                         |
| Stornovat objednávku při zvolení stavu: | Stornována                       |
|                                         | PŘIDAT STORNO METODU             |

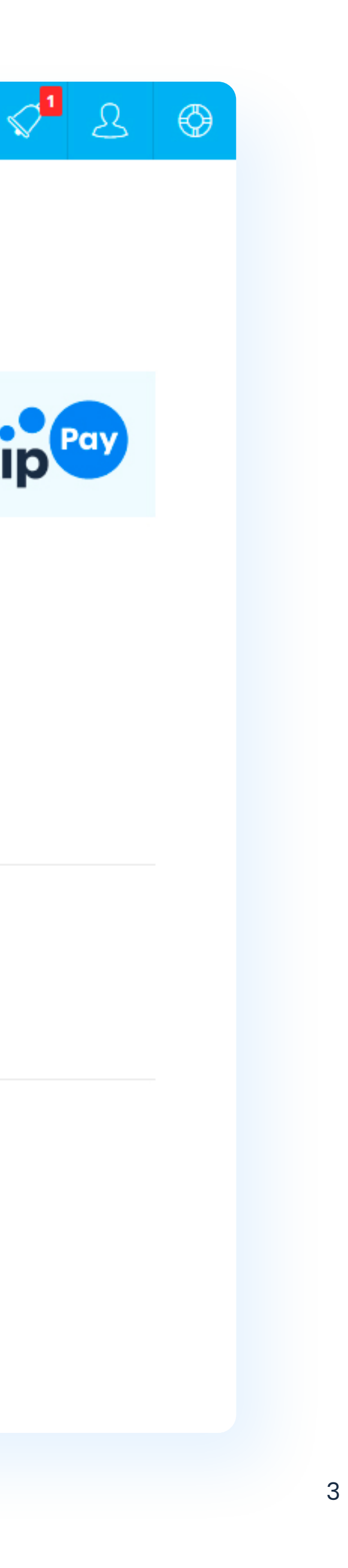

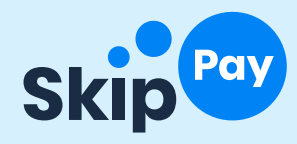

Dále si nastavíte, jak se má objednávka chovat v rámci vaší administrace. Zde si můžete nastavení upravit, dle toho jakou logiku používání stavů (*"Vyřizuje se"*, *"Vyřízeno"*) u zpracování objednávek používáte.

Důležité je nastavení stavu, na jehož základě se k nám posílá informace o odeslání zboží. Jelikož na základě této informace posíláme platbu za objednávku.

Stav doručení zásilky není povinný a není tedy potřeba jej vyplnit. Stav pro storno je vždy *"Stornována"*.

Nastavení obsahuje obě současné služby v rámci jednoho doplňku: Odloženou platbu (založena defaultně) a Třetinu. Pokud potřebujete aktivovat i službu Třetiny, stačí tak učinit přes tlačítko Přidat platbu u metody *"Platba na třetiny"*. Tím se vytvoří v košíku nové platební tlačítko.

Správce Doplňků API Partner Sociální sítě XML feedy Aukro Árukereső AffilBox Balíkobot Cofidis Dropshipping EET Fio banka Glami Google GoPay Heureka Hledejceny Mailchimp PayPal Pohoda Seznam SizeID Skip Pay Smartsupp Srovname Twisto Pay Uloženka by WE|DO Zásilkovna

### Při přijmutí platby

Označit objednávku jako zaplacenou

Změnit stav objednávky na Nevyřízená

Vevyřízená

### Akce nad objednávkami

| Oznámit odeslání sortimentu:            | Vyřizuje se                       |
|-----------------------------------------|-----------------------------------|
|                                         | PŘIDAT METODU O OZNÁMENÍ ODESLÁNÍ |
| Oznámit doručení sortimentu:            | Vyřízena                          |
| Stornovat objednávku při zvolení stavu: | Stornována                        |
|                                         | PŘIDAT STORNO METODU              |

### Metody plateb

| Platba zaplatím později: | Nakoupím teď, platím za 14 dní | PŘIDAT PLATBU |
|--------------------------|--------------------------------|---------------|
| Platba na třetiny:       | Zboží ihned za třetinu ceny    | PŘIDAT PLATBU |

### ULOŽIT

### Podpora

Obsah stránky není generován společností Shoptet, ale generuje jej autor daného doplňku Skip Pay, Skip Pay. Pokud budete mít jakékoliv dotazy či chcete nahlásit nedostatky, obratte se přímo na autora doplňku, na e-mail sales@skippay.cz.

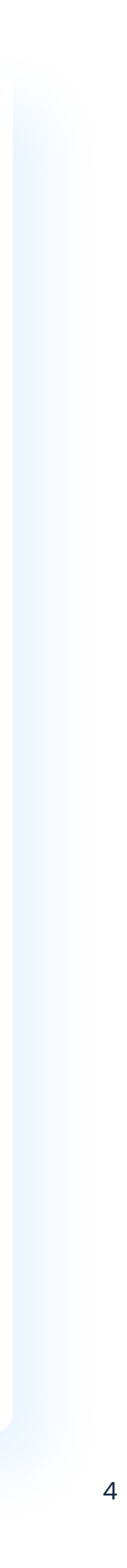

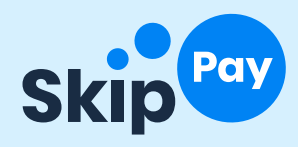

# Nastavení odložené platby

V nastavení platebních metod Nastavení -> Doprava a platba -> Způsoby platby -> Skip Pay (odložená platba/Třetina) poté nastavíte název platební metody (např.: "Nakoupím teď, platím za 14 dní"), popisek služby a pro jaké druhy dopravy bude na e-shopu nabízena. Nakonec se jen platba aktivuje, aby byla v košíku viditelná.

# Image: Present of the state of the state of t

- Administrace
- Emaily
- Hosting
- Objednávky
- Produkty
- Doprava a platby
- Způsoby dopravy

### Způsoby platby

- Nastavení doprav a plateb Země doručení
- Pokladna
- Zákazníci

| Hledat objednávky, produkty nebo zákazníky                      | Q      |        | Å               | 1      |      | B        | $\bigcirc$ |
|-----------------------------------------------------------------|--------|--------|-----------------|--------|------|----------|------------|
| ↑ Nastavení > Doprava a platby > Způsoby platby > Přidat způsob | platby | ULOŽIT | ULOŽIT A ODEJÍT | SMAZAT | ZPĚT | NÁPOVĚDA | <u>(</u> ) |
| 🕅 Upravit způsob platby                                         | Nak    | oupín  | n teď, p        | latín  | n za | 14 c     | Iní        |

| Název *     | Nakoupím teď, platím za 14 dní | cs 🗸     |
|-------------|--------------------------------|----------|
| Popis       |                                | cs 🗸 (j) |
| Typ platby  | Skip Pay                       | (j)      |
| Podléhá EET | <ul> <li>i</li> </ul>          |          |
|             |                                |          |
| Pokročilé   |                                |          |
|             |                                |          |

| Platba pro atypický produkt        |  |
|------------------------------------|--|
| Použitelné pro slevu platba zdarma |  |
|                                    |  |

### Možnosti dopravy

V kombinaci s touto platbou bude možné využít těchto doprav.

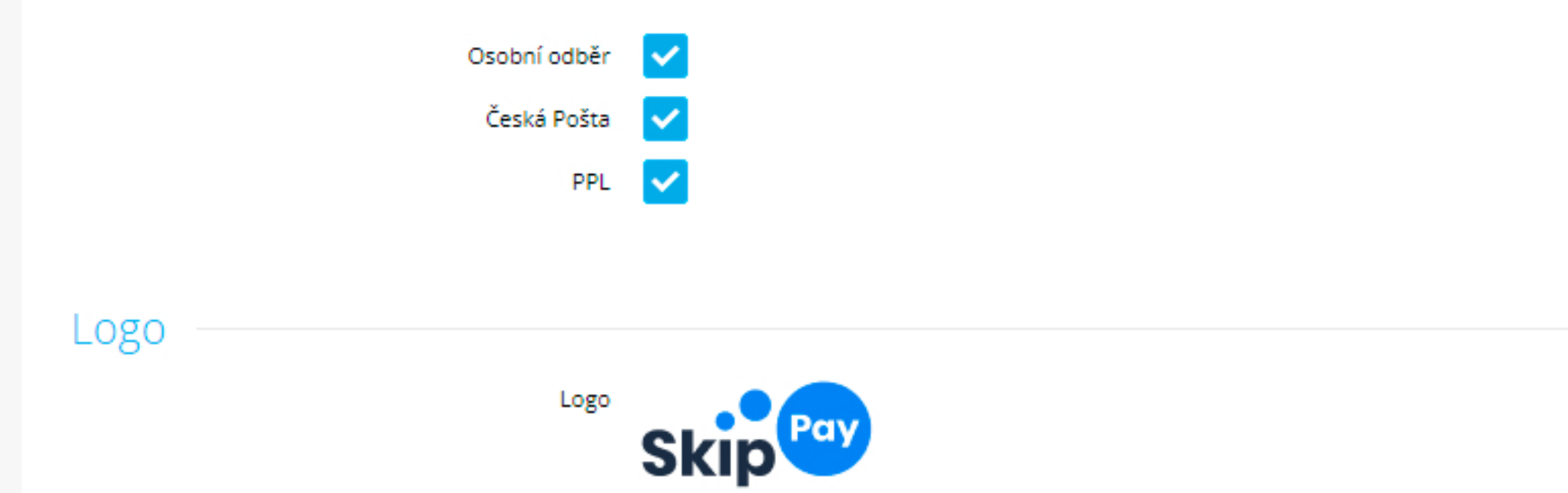

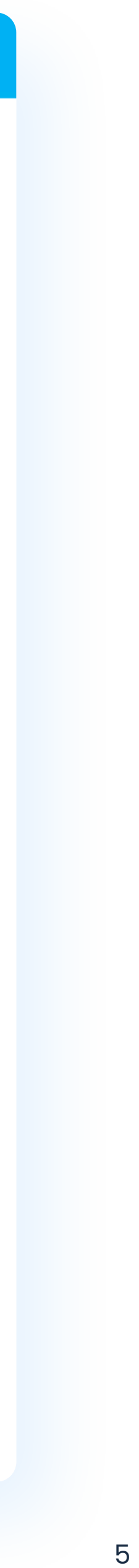

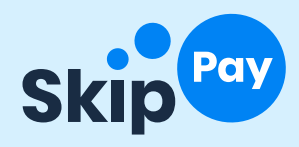

## Nastavení Třetiny

V nastavení platebních metod Nastavení -> Doprava a platba -> Způsoby platby -> Skip Pay (odložená platba/Třetina) poté nastavíte název platební metody (např.: *"Zboží ihned za třetinu ceny"*), popisek služby a pro jaké druhy dopravy bude na e-shopu nabízena. Nakonec se jen platba aktivuje, aby byla v košíku viditelná.

# Image: Stratistiky Image: Stratistiky Image: Stratistiky Image: Stratistiky Image: Stratistiky

- Základní nastavení
- Administrace
- Emaily
- Hosting
- Objednávky
- Produkty
- 🔻 Doprava a platby

Způsoby dopravy

### Způsoby platby

Nastavení doprav a plateb Země doručení

Pokladna

Zákazníci

|                                                      |                                                                                     |                 | _              | _              |              |  |
|------------------------------------------------------|-------------------------------------------------------------------------------------|-----------------|----------------|----------------|--------------|--|
| Hledat objednávky, produkty nebo zákazníky           | Q                                                                                   | Å               | <sup>2</sup> < | 1 <u>&amp;</u> | Ø            |  |
| ↑ Nastavení > Doprava a platby > Způsoby pla         | tby → Přidat způsob platby                                                          |                 |                |                |              |  |
|                                                      | ULOŽIT UL                                                                           | OŽIT A ODEJÍT S | MAZAT ZPĚT     | NÁPOVĚDA (j    | $\mathbf{D}$ |  |
| Dpravit způsob platby Zboží ihned za třetinu ceny    |                                                                                     |                 |                |                |              |  |
| Název *                                              | Zboží ihned za třetinu ceny                                                         | cs 🗸            |                |                |              |  |
| Popis                                                | Zaplatte jen třetinu z celkové ceny nákupu.<br>Zbylé dvě v nadcházejících měsících. | cs 🗸 (j)        |                |                |              |  |
| Typ platby                                           | Skip Pay                                                                            | (Ì)             |                |                |              |  |
| Podléhá EET                                          | <ul> <li>i)</li> </ul>                                                              |                 |                |                |              |  |
|                                                      |                                                                                     |                 |                |                |              |  |
| Pokročilé                                            |                                                                                     |                 |                |                |              |  |
| Platba pro atypický produkt                          | <ul> <li>✓ (i)</li> </ul>                                                           |                 |                |                |              |  |
| Použitelné pro slevu platba zdarma                   | <ul> <li>i)</li> </ul>                                                              |                 |                |                |              |  |
|                                                      |                                                                                     |                 |                |                |              |  |
| Možnosti dopravy                                     |                                                                                     |                 |                |                |              |  |
| V kombinaci s touto platbou bude možné využít těchto | doprav.                                                                             |                 |                |                |              |  |
| Osobní odběr                                         |                                                                                     |                 |                |                |              |  |

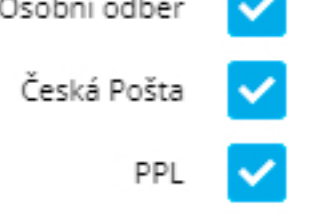

Logo

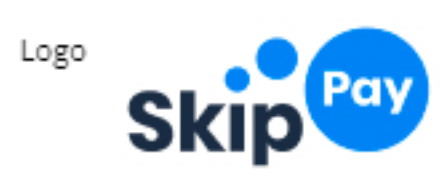

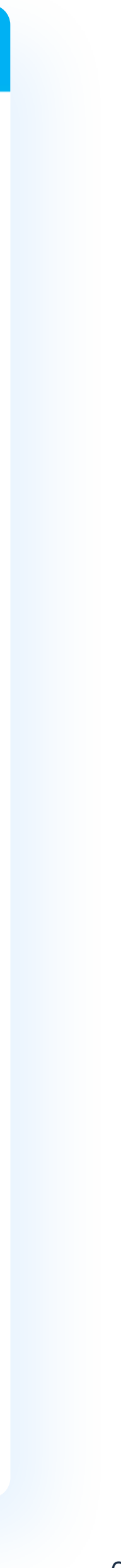

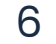

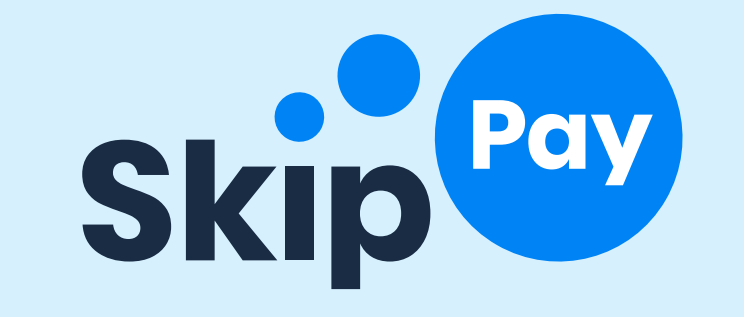

# **Prodávejte chytře. Skip Pay**

skippay.cz

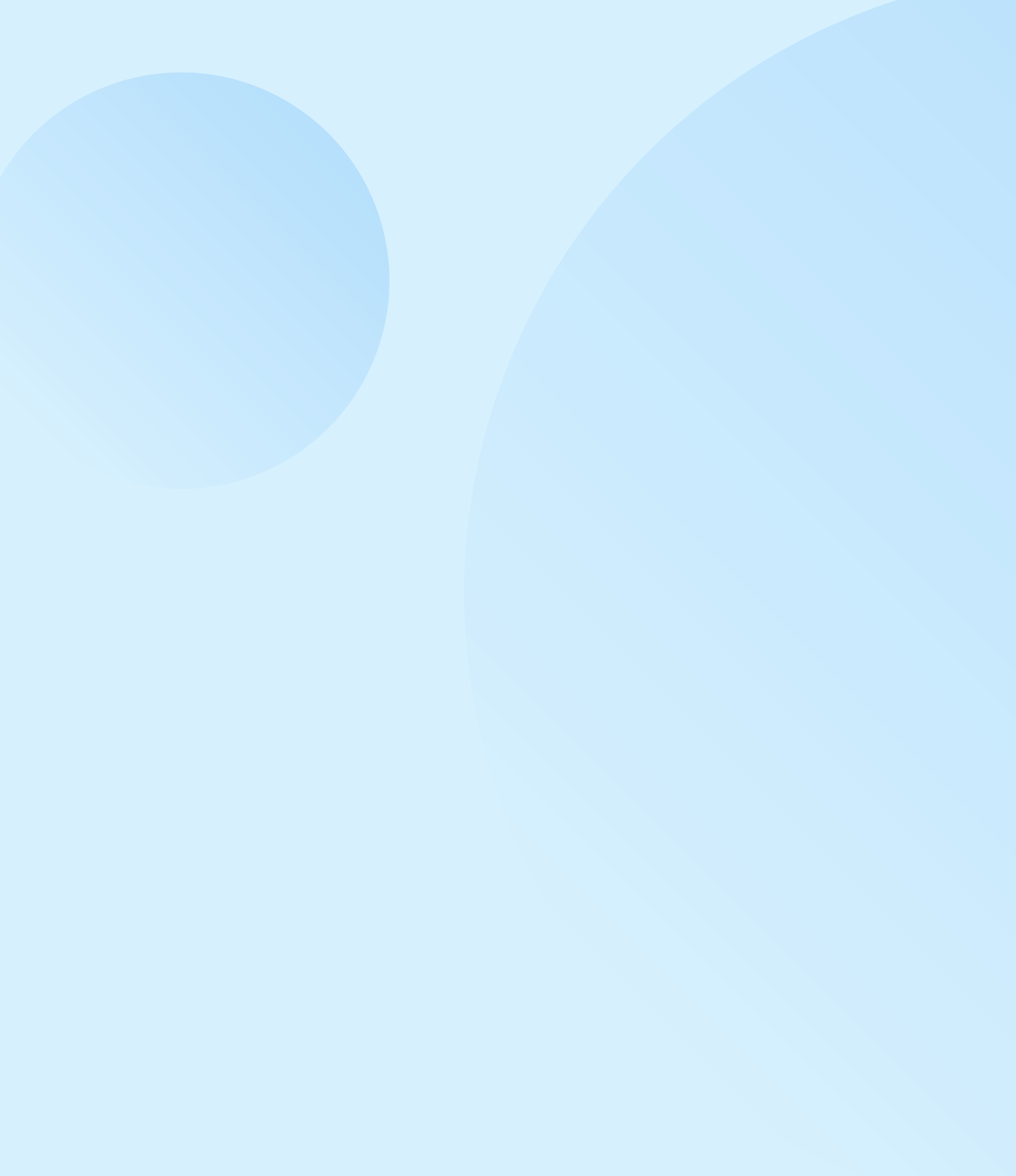